# Tutoriel Microsoft Office Word

| Créer des styles                                        | Page 2 |
|---------------------------------------------------------|--------|
| Utiliser les styles créés                               | Page 4 |
| Insérer une entête, un pied de page et les n° des pages | Page 5 |
| Créer un sommaire automatique                           | Page 6 |
| Réutiliser la mise en page                              | Page 9 |

## Créer des styles

Pour créer un nouveau style, cliquer sur la petite flèche en bas à droite du menu « Styles » puis sur le bouton « Nouveau style » dans le fenêtre qui apparaît.

| 💼 🗜 ໆ - ປັ ະ                           |                 |                                                                 |                 | Document1 - Mic                   | rosoft Word         |                       |                        |            |                   |                         |                                                                                                    |                                                                                 | ×     |
|----------------------------------------|-----------------|-----------------------------------------------------------------|-----------------|-----------------------------------|---------------------|-----------------------|------------------------|------------|-------------------|-------------------------|----------------------------------------------------------------------------------------------------|---------------------------------------------------------------------------------|-------|
| Accueil Insertion Mise                 | e en page 🛛 Ré  | férences                                                        | Publipostage Ré | vision Affichage                  |                     |                       |                        |            |                   |                         |                                                                                                    |                                                                                 | (     |
| Coller<br>Coller<br>Coller<br>Coller   | Calibri (Corps) | <ul> <li>11</li> <li>abe X<sub>2</sub> X<sup>2</sup></li> </ul> | • A A •         | ╡                                 | AaBbCcDc<br>¶Normal | AaBbCcDc<br>¶ Paragra | AaBbCcDc<br>¶ Sans int | AaBbC      | AaBbCc<br>Titre 2 | Aal<br><sub>Titre</sub> | Modifier                                                                                                    | A Rechercher *<br>abac Remplacer<br>Sélectionner *                              |       |
| Presse-papiers                         |                 | Police                                                          | G               | Paragraphe 🕞                      |                     |                       |                        | Style      |                   |                         | G                                                                                                    | Modification                                                                    |       |
|                                        |                 |                                                                 |                 |                                   |                     |                       |                        |            |                   | St                      | yles<br>Effacer tout<br>Normal<br>Paragraphe de liste<br>Sans interligne<br>Titre 1<br>Titre 2<br>Titre<br>Sous-titre<br>Emphase pâle<br>Accentuation<br>Emphase intense<br>Élevé<br>Citation<br>Citation intense<br>Référence pâle<br>Référence pâle<br>Référence intense<br>Titre du livre<br>Afficher l'aperçu<br>Désactiver les style<br>Nouveau style | TI<br>TI<br>TI<br>TI<br>TI<br>TI<br>TI<br>TI<br>TI<br>TI<br>TI<br>TI<br>TI<br>T |       |
| Page : 1 sur 1 Mots : 0 Français (Fran | nce)            |                                                                 |                 |                                   |                     |                       |                        |            |                   |                         | 100 %                                                                                                    | <b>—</b>                                                                        | -(    |
| 🔜 🔄 🤌 👋 🚺 niveau                       | u2              | 🖄 Word son                                                      | nmaire 🔁 Wor    | rd Mise en fo 🔤 Word insertion d. | 🔟 Docu              | ment1 - Mi            | tutori                 | el Word.od | FR < 🏓            | i 💽 🕄 🖥                 | 🚴 🗷 🌒 🗔 😭                                                                                                    | ij 📢 – 👘 🛃 🌆                                                                    | 22:55 |

### Créer des styles

Dans la fenêtre « Créer un style... », saisir le nom du style et ses caractéristiques.

Conseils : donner un nom significatif au style (ex : titre niveau1)

choisir « Aucun style » dans le menu déroulant «Style basé sur » pour ne pas être limité dans les choix

| Créer un style à partir de la mis                                                                                                    | se en forme                                                                                              |  |  |  |  |  |
|----------------------------------------------------------------------------------------------------|----------------------------------------------------------------------------------------------------|--|--|--|--|--|
| Propriétés                                                                                                    |                                                                                                    |  |  |  |  |  |
| Nom :                                                                                                    | mon style                                                                                                |  |  |  |  |  |
| Type de <u>s</u> tyle :                                                                                                    | Paragraphe                                                                                               |  |  |  |  |  |
| Style <u>b</u> asé sur :                                                                                                    | (aucun style)                                                                                            |  |  |  |  |  |
| <u>S</u> tyle du paragraphe suivant :                                                                                                    | ¶ mon style                                                                                              |  |  |  |  |  |
| Mise en forme                                                                                                    |                                                                                                    |  |  |  |  |  |
| Calibri (Corps) 💌 1                                                                                                    | 11 - G I S Automatique -                                                                                 |  |  |  |  |  |
|                                                                                                    |                                                                                                    |  |  |  |  |  |
|                                                                                                    |                                                                                                    |  |  |  |  |  |
| Paragraphe précédent l                                                                                                    | Paragraphe précédent Paragraphe précédent Paragraphe précédent Paragraphe précédent Paragraphe précédent |  |  |  |  |  |
| Paragraphe precedent i                                                                                                    | Paragraphe précédent Paragraphe précédent Paragraphe précédent Paragraphe précédent                      |  |  |  |  |  |
| Mon texte mon texte                                                                                                    | e Mon texte mon texte Mon texte mon texte Mon texte mon texte Mon texte mon                              |  |  |  |  |  |
| texte Mon texte Mon texte Mon texte Mon texte Mon texte Mon texte Mon texte Mon                                                                                                    |                                                                                                    |  |  |  |  |  |
| texte Mon texte Mon texte Mon texte Mon texte Mon texte Mon t                                                                                                    |                                                                                                    |  |  |  |  |  |
| Paragranhe guivant Paragranhe guivant Paragranhe guivant Paragranhe guivant Paragranhe guivant Paragranhe                                                                                                    |                                                                                                    |  |  |  |  |  |
| Police : (Par défaut) + Corps, Gauche, Interligne : Multiple 1,15 li, Espace Après : 10 pt, Éviter veuves et orphelines, Style : Style rapide                                                                                                    |                                                                                                    |  |  |  |  |  |
|                                                                                                    |                                                                                                    |  |  |  |  |  |
| ✓ Ajouter à la liste des styles rapides                                                                                                    |                                                                                                    |  |  |  |  |  |
| Oligies en la comparación de la comparación de la comparación d |                                                                                                    |  |  |  |  |  |
| Format •                                                                                                    | OK Annuler                                                                                               |  |  |  |  |  |

Le bouton « Format » permet de choisir la police, l'espacement, etc.

Formation TICE – M. Chosseler

### Utiliser les styles créés

Sélectionner le texte auquel on veut attribuer le style puis cliquer sur le nom du style dans la fenêtre « Styles ».

| 👝 🖵 🔊 - 🖉 =                        |                                                                                                    | Document1 - Microsoft Word                                                                                                    |                                                                                                    |                                                                                                    | x |
|------------------------------------|----------------------------------------------------------------------------------------------------|----------------------------------------------------------------------------------------------------|----------------------------------------------------------------------------------------------------|----------------------------------------------------------------------------------------------------|---|
| Accueil Insertion Mise en page     | e Références Publipostage Révision Affich                                                                                                    | nage                                                                                                    |                                                                                                    |                                                                                                    | 0 |
| Couper<br>Coller<br>Presse-papiers | ri (Corps) $\cdot$ 20 $\cdot$ $A^* A^*$ $\xrightarrow{A^*}$<br>$I  \underline{S}  abe  \mathbf{x}_2  \mathbf{x}^2  A\mathbf{a}^*$ $\xrightarrow{abc}  \underline{A}^*$ $\xrightarrow{abc}  \underline{S}^*$ $\xrightarrow{A^*}$<br>Police $\overrightarrow{S}$ Para                                                                                                    | AaBbCcDc<br>mon style Normal                                                                                                    | AaBbCcDc AaBbCcDc AaBbCcDc<br>11 Paragra 1 Sans int Titre 1<br>Style                                                                                                    | AaBbCc<br>Titre 2 → Modifier<br>les styles → Sélectionner → Modification                                                                                                    |   |
|                                    | Montexte-Montexte-Mon | nontexte Montexte Montexte Montexte Mo<br>Nontexte Montexte Montexte Montexte Mo<br>Nontexte Montexte Montexte | ntexte Montexte<br>ontexte Montexte<br>ontexte Montexte | Styles       X         Effacer tout       Imon style         Normal       I         Paragraphe de liste       I         Sans interligne       I         Titre 1       IIa         Titre 2       IIa         Titre       IIa         Sous-titre       IIa         Emphase pâle       a         Accentuation       a         Emphase intense       a         Citation       IIa         Référence pâle       a         Référence intense       a         Titre du livre       a         Afficher l'aperçu       Désactiver les styles liés         Image: Marcel Marcel Ma |   |

Page : 1 sur 1 Mots : 3/320 🍼 Français (France)

niveau2

🔄 Word sommaire ...

🔊 Word Mise en fo... 🛛 🖄 Word insertion d...

rd insertion d... 🛛 🔟 Document1 - Mi...

Mi... 📑 tutoriel Word.od...

📑 🛱 尾 🍺 📄 100 % 🕞

FR

(

# Insérer une entête, un pied de page et le numéro de la page

Aller dans le menu « Insertion » puis cliquer sur « En-tête » ou « Pied de page » ou « Numéro de page ». Choisir le format qui convient le mieux.

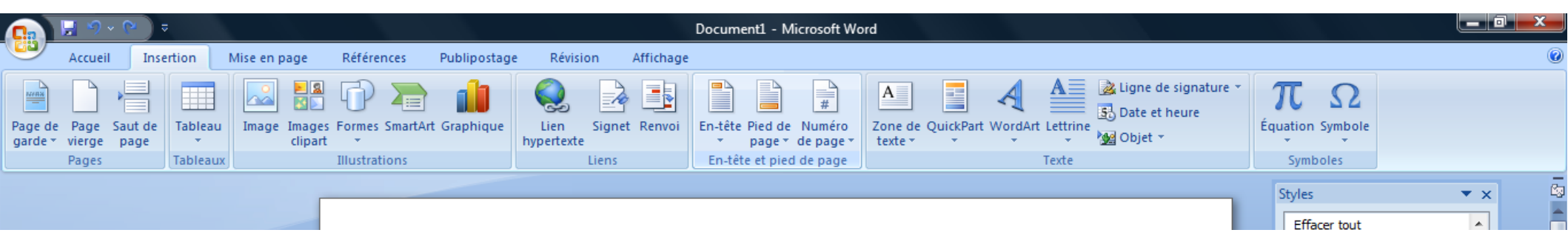

Les textes ou les champs qui sont insérés dans l'entête et le pied de page seront recopiés à l'identique sur toutes les pages.

### Créer un sommaire automatique

Aller dans le menu « Références » puis cliquer sur «Insérer une table des matières ».

|                                                                                                    |                                                                                                    | Document1 - M                                                                                                    | Microsoft Word                                                                                                    |        |                                                                                                    |                                                                                                    |
|----------------------------------------------------------------------------------------------------|----------------------------------------------------------------------------------------------------|----------------------------------------------------------------------------------------------------|----------------------------------------------------------------------------------------------------|--------|----------------------------------------------------------------------------------------------------|----------------------------------------------------------------------------------------------------|
| Accueil Insertion Mise en page Références Pub                                                                                                    | lipostage Rév                                                                                                    | ision Affichage                                                                                                    |                                                                                                    |        |                                                                                                    | 0                                                                                                    |
| Table des<br>matières                                                                                                    | e de fin<br>page suivante 👻<br>es                                                                                                    | Gérer les sources<br>Gérer les sources<br>Style : APA *<br>Insérer une<br>citation * Bibliographie *                                                                                                    | Insérer une table des illustrations<br>Mettre à jour la table<br>légende<br>Menvoi                                                                                                    | Entrée | dex Citation                                                                                                    |                                                                                                    |
| Prédéfini                                                                                                    | 5                                                                                                    | Citations et bibliographie                                                                                                    | Légendes                                                                                                    | Index  | Table des références                                                                                                    |                                                                                                    |
| Table automatique 1                                                                                                    |                                                                                                    |                                                                                                    |                                                                                                    |        | Styles                                                                                                    | ▼ × 0                                                                                                    |
| Sommaire           Titre 1                                                                                                    |                                                                                                    |                                                                                                    |                                                                                                    |        | Effacer tout<br>mon style de titre 1<br>Normal<br>Paragraphe de liste                                                                                                    | <b>1</b><br><b>1</b><br><b>1</b><br><b>1</b>                                                                                                    |
| Table automatique 2                                                                                                    | texte mon text                                                                                                    | e Mon texte mon texte Mon tex                                                                                                    | temontexte Montextemontexte Montexte                                                                                                    | ·1     | Sans interligne                                                                                                    | ¶<br>¶a                                                                                                    |
| Table des matières         Titre 1       1         Titre 2       1         Titre 3       1         Table des matières       1         Tapez le titre du chapitre (niveau 1)       1         Tapez le titre du chapitre (niveau 2)       2         Tapez le titre du chapitre (niveau 3)       3         Tapez le titre du chapitre (niveau 3)       3         Tapez le titre du chapitre (niveau 1)       4         Insérer une table des matières       2         Enregistrer la sélection dans la galerie       Insérer une table des matières         Mon       Mon | premiertitre¶<br>texteMontext<br>texteMontext<br>texteMontext<br>texteMontext<br>texteMontext<br>texteMontext<br>texteMontext<br>texteMontext<br>texteMontext<br>texteMontext<br>texteMontext<br>texteMontext | e-montexte-Montexte-Montex<br>e-Montexte-Montexte-Montex<br>e-Montexte-Montexte-Montex<br>e-Montexte-Montexte-Montex<br>e-Montexte-Montexte-Montex<br>e-Montexte-Montexte-Montex<br>e-Montexte-Montexte-Montex<br>e-Montexte-Montexte-Montex<br>e-Montexte-Montexte-Montex<br>e-Montexte-Montexte-Montex<br>e-Montexte-Montexte-Montex<br>e-Montexte-Montexte-Montex<br>e-Montexte-Montexte-Montex<br>e-Montexte-Montexte-Montex | te Montexte Montexte Montexte Montexte<br>(te Montexte Montexte Montexte Montexte<br>(te Montexte Montexte Montexte<br>(te Montexte Montexte<br>(te Montexte Montexte<br>(te Montexte Montexte<br>(te Montexte Montexte<br>(te Montexte Montexte<br>(te Montexte Montexte<br>(te Montexte Montexte<br>(te Montexte Montexte<br>(te Montexte Montexte<br>(te Montexte Montexte<br>(te Montexte<br>(te Monte |        | Titre 1<br>Titre 2<br>Titre<br>Sous-titre<br>Emphase pâle<br>Accentuation<br>Emphase intense<br>Élevé<br>Citation<br>Citation intense<br>Référence pâle<br>Référence intense<br>Titre du livre<br>En-tête<br>Afficher l'aperçu<br>Désactiver les styles liés | <u>118</u><br><u>118</u><br><u>118</u><br>a<br>a<br>a<br><u>118</u><br><u>118</u> |
| Mon<br>Mon                                                                                                    | texteMontext<br>texteMontext                                                                                                    | eMontexteMontexteMontex<br>eMontexteMontexte¶                                                                                                    | te Montexte Montexte Montexte Montexte                                                                                                    | 2.     |                                                                                                    | ptions                                                                                                    |
| Page : 1 sur 1 Mots : 317 🧭 Français (France)                                                                                                    |                                                                                                    |                                                                                                    |                                                                                                    |        |                                                                                                    |                                                                                                    |

### Créer un sommaire automatique

Dans la fenêtre « Table des matières » qui apparaît, cliquer sur le bouton « Options ».

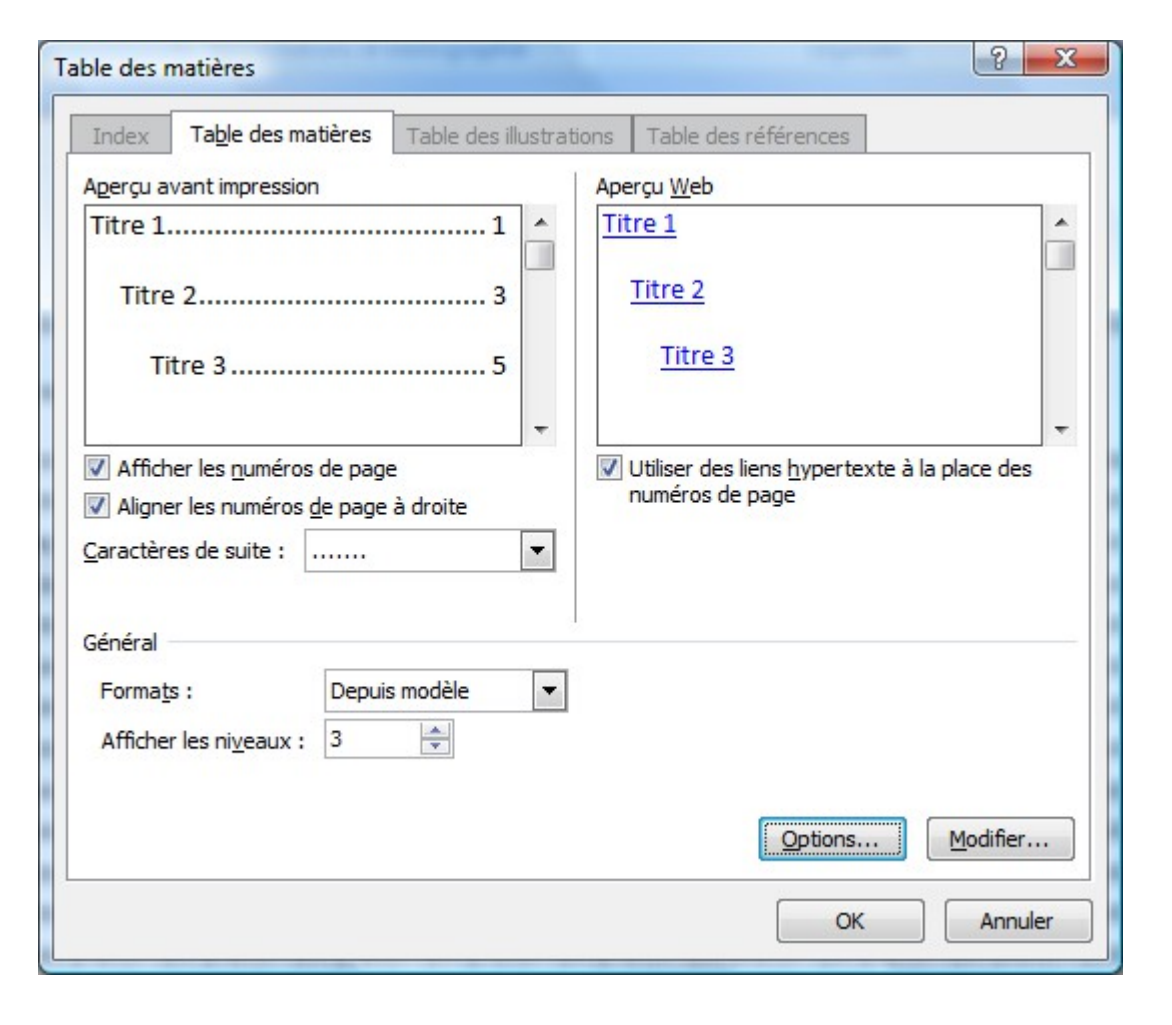

La fenêtre «Options de la table des matières » apparaît.

| Option | s de la table des matières                                                                  | 8 X           |
|--------|---------------------------------------------------------------------------------------------|---------------|
| Constr | uire la table des matières à partir de<br>Styles<br>Styles disponibles :                    | e:<br>Niveau: |
| 8      | En-tête<br>mon style de titre 1<br>Normal<br>Paragraphe de liste<br>Pied de page<br>Titre 1 |               |
| Ré     | Niveaux hiérarchiques<br>Champs d'entrée de table<br>tablir                                 | OK Annuler    |

Indiquer les styles qui doivent figurer dans le sommaire en saisissant leurs niveaux d'importance dans le champ « Niveau ».

### Créer un sommaire automatique

Si on modifie le document, il se peut qu'un ou plusieurs titres changent de page. Pour mettre à jour le sommaire, il suffit de faire un clic-droit dessus puis de cliquer sur « Mettre à jour les champs » dans le menu contextuel qui s'affiche.

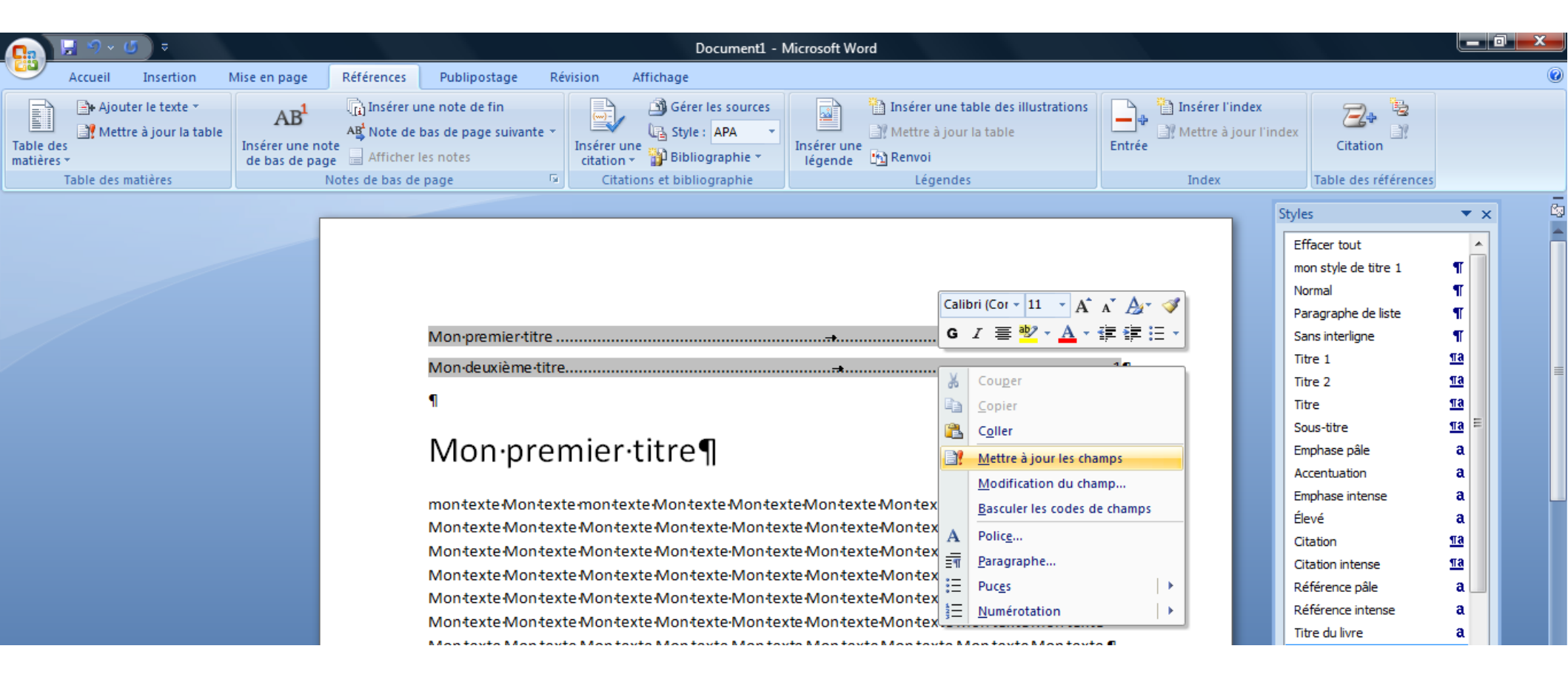

## Réutiliser la mise en page

Pour réutiliser la mise en page créée, il faut enregistrer le fichier en tant que modèle de document. Aller dans « Fichier » puis « Enregistrer sous » puis Modèle Word

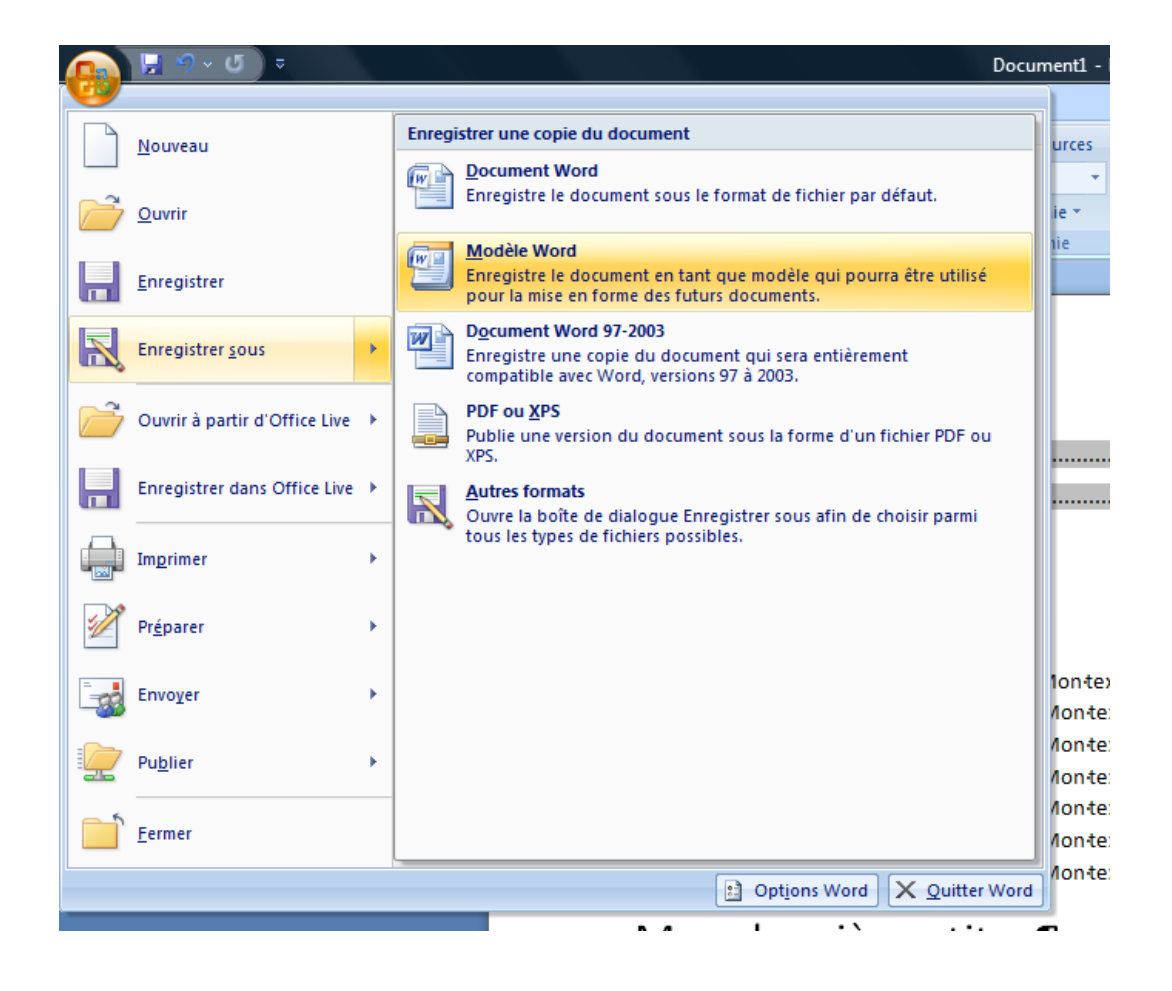

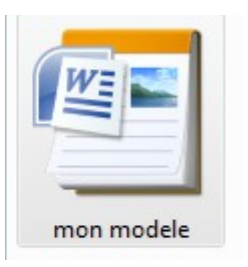

Pour refaire un document en utilisant ce modèle, on ouvre le modèle comme un fichier (double-clic) → Ms Office ouvre alors un fichier « sans nom » dans lequel se trouve par défaut tous les styles, entête, pied de page, etc. créés.